# 浄土真宗本願寺派動画研修サイト 寺院管理者用利用マニュアル - 登録利用までの流れ-

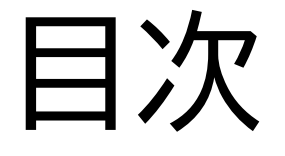

- 1. 浄土真宗本願寺派動画研修サイトとは
- 2.浄土真宗本願寺派動画研修サイトにおける寺院 管理者とは
- 3. 事前の準備
- 4. 寺院管理者の登録
- 5. 受講者の仮登録
- 6. 受講者の登録の確認
- 7.受講者情報の変更
- 8.用語の説明

#### 浄土真宗本願寺派動画研修サイトとは

- 浄土真宗本願寺派動画研修サイト(以下「本研修サイト」という)は、浄土真宗本願寺派の寺院に所属する住職、坊守、 寺族、門徒といった、お寺を支えるすべての方を対象とした動画研修サイトです
- ・寺院運営に必要な「寺院会計」や「伝わる法話・儀礼」、「コンプライアンス」、「坊守サポート講座」、その他様々な研修動画が視聴できます
- ご自宅、移動中の電車内など場所と時間にとらわれることなく、ご自身のライフスタイルに合わせ、スマートフォンやパソコンで繰り返し学ぶことができます(一部有料)
- Wi-Fi環境での使用を推奨します

#### 浄土真宗本願寺派動画研修サイトにおける 寺院管理者とは

- 浄土真宗本願寺派動画研修サイトにて受講する受講者の方々のIDなどの受講者情報を管理する方です
- ・受講者の個人情報を扱う為、住職に担って頂きます
  - ・住職がインターネットやパソコンなどの情報処理分野に詳しくない場合は、自寺院関係者の中で情報処理分野に詳しい方であって、情報管理に責任の持てる方を、住職の責任の下に寺院管理者として指名して頂きます
- ・以下のことを行って頂きます
  - 自身を寺院管理者として登録する

  - 受講者の情報に変更があった場合は変更する
  - グループに変更があった場合は中央管理者に連絡する

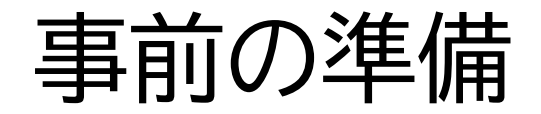

浄土真宗本願寺派動画研修サイトにおける寺院管理者の方は、 最初に以下をご用意・ご確認ください。

- ・ <u>管理者仮ID、パスワード</u>
   願記システムへの登録の際にご連絡したID/初期パスワードと同じです
- PC、タブレット、スマートフォンの何れか
- <u>インターネット環境</u>
- ・ <u>電子メール送受信ができるソフトウェアと電子メールアドレス</u>
   e-learning@hongwanji.or.jpからのメールが受信できるよう
   に設定ください
- <u>WEBブラウザ</u>

Google Chrome或いはSafariを推奨しますが、他のものも利用 可能です

#### 寺院管理者の登録(1)

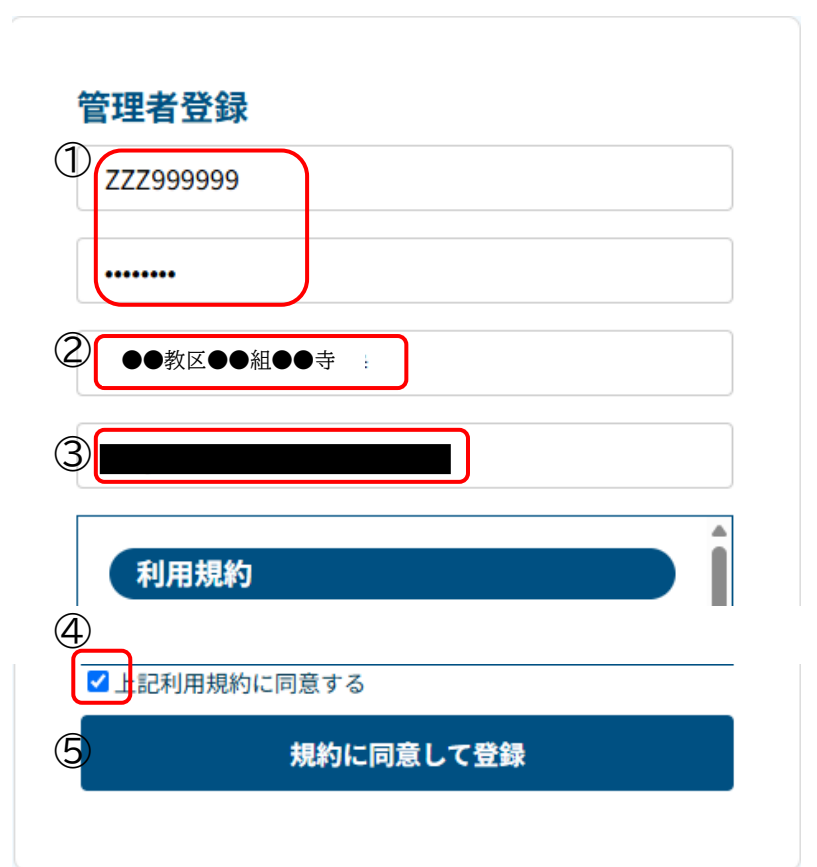

- WEBブラウザにて浄土真宗本願寺派が示す URLにアクセスします
- 2. 左の画面が表示されます
- 3. ①に願記システムでご連絡のID/初期パスワードを入力ます
- 4. ②に教区、組、寺院名を入力します
- 5. ③にご自身のメールアドレスを入力します
- 6. 利用規約を読んで同意して頂き、④にチェック を入れます
- 7. ⑤をクリックして登録します

#### 寺院管理者の登録(2)

管理者登録を完了いたしました!
ご入力いただきましたメールアドレス宛に、管理者登録完了メールを送信いたしました。
メール本文にて、ユーザー登録フォームへのURLを記載しております。
もし認証メールが届いていない場合は、記載いただいたメールアドレスに相違があるか
本サイトからのメールをドメイン指定受信していただきますよう
お願いいたします。

- 1.「管理者登録を完了いたしました!」画面(左) が出ます
- 2. その画面を閉じて終了です
- 3. 登録いただいたメールアドレスに登録完了メー ルが届きます

#### 寺院管理者の登録(3)

#### 【浄土真宗本願寺派 動画研修サイト】利用申請完了メール 😅

浄土真宗本願寺派 動画研修サイト <e-learning@hongwanji.or.jp>

隆 To 自分 👻

浄土真宗本願寺派 動画研修サイトへの管理者利用申請をいただき、誠にありがとうございます。

登録情報は以下になります。

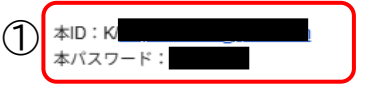

以下のユーザー登録URLへアクセスし、ユーザーの作成を行うことができます。

| $\overline{\mathbf{a}}$ |                                         |            |  |
|-------------------------|-----------------------------------------|------------|--|
| Z)                      | https://e-learning.hongwanii.or.ip/user | applicatio |  |
| $ \rightarrow $         |                                         |            |  |

\_\_\_\_\_

本メールは送信専用となります。本メールへの返信はご返答できませんので予めご了承くださいませ。 また、本メールにお心当たりのない場合、削除いただけますようお願いいたします。 https://e-learning.hongwanji.or.jp/

浄土真宗本願寺派 動画研修サイト

- 登録いただいたメールアドレスに届く登録完了 メールは左図のとおりです。
- そのメールに書かれているIDが寺院管理者の 本IDとなります(①)
- 3. 次に、この本IDとパスワードを用いて、②に示 される受講者の登録画面にて受講者の仮登録 を行なっていただきます。

<sup>●●</sup>教区●●組●●寺様

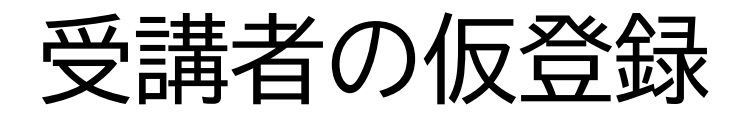

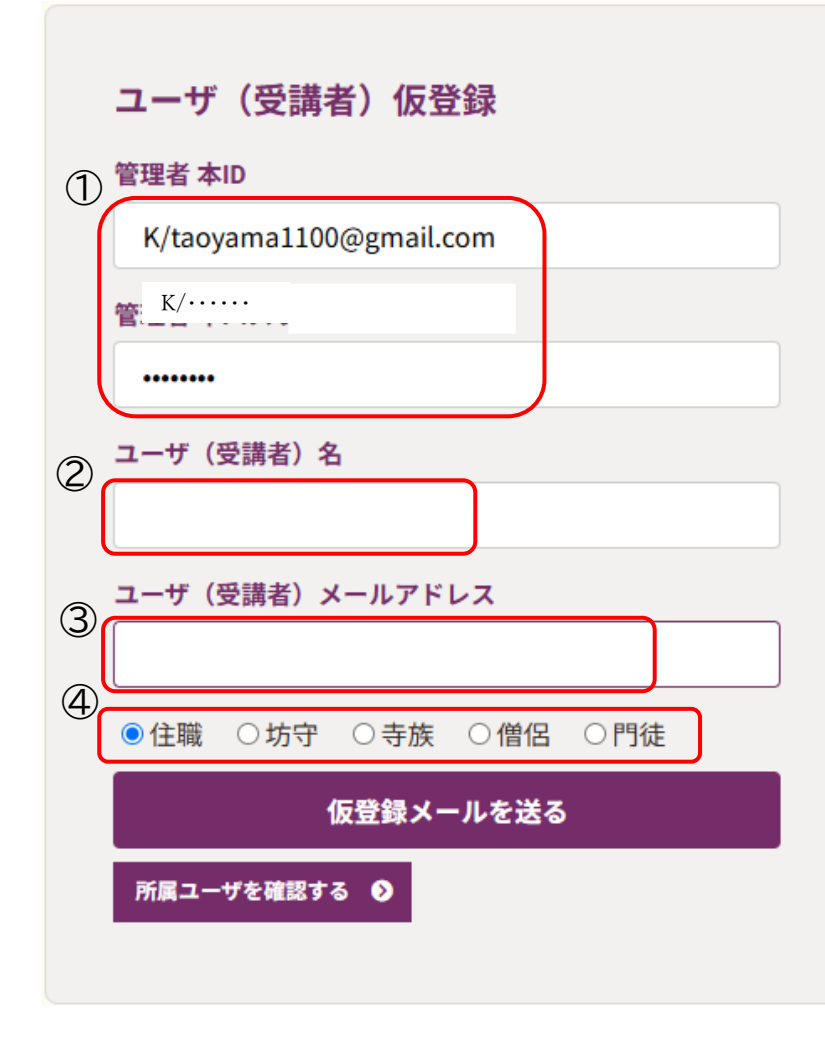

- e-learning@hongwanji.or.jpから「【浄土 真宗本願寺派 動画研修サイト】利用申請完了 メール」というメールに書かれているURL(前 頁の②)にアクセスすると左の画面が出ます
- 2. メールに書かれている寺院管理者の本IDとパ スワード(全頁の①)を左の①に入力します
- 3. 必要事項(②~④)を入力し、「仮登録メールを 送る」をクリックします
- 9. 受講者には予めe-learning@hongwanji.or.jpからのメールを受信できるように連絡してください
- 5. ご自身が受講される場合はご自身の登録も行 なってください(寺院管理者と同じメールアド レスが使えます)
- 6. 複数の受講者が同じメールアドレスを使うこと はできません

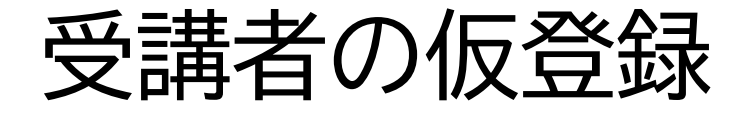

#### 仮登録メールを送信いたしました!

ご入力いただきましたメールアドレス宛に、ユーザ (受講者) 仮登録メールを送信いたしました。 記載されている認証URLへ、ただいまより24時間以内 にアクセス頂き、 本登録の完了をお願いいたします。 もし認証メールが届いていない場合は、記載いただい たメールアドレスに相違があるか 本サイトからのメールをドメイン指定受信していただ きますよう お願いいたします。

ユーザ登録フォームに戻る

(1)

1. 受講者の仮登録が完了しました

- 2. 引き続き他の受講者の登録を行うときは「ユー ザ登録フォームに戻る」をクリックします
- 3. 仮登録が終了したら画面を閉じます
- 4. 以降の行程は受講者自身が行います

#### 受講者の登録の確認(1)

| ユーザ(受講者)仮登録         |  |  |  |  |  |
|---------------------|--|--|--|--|--|
| 管理者 本ID             |  |  |  |  |  |
| К/                  |  |  |  |  |  |
| 管理者 本パスワード          |  |  |  |  |  |
|                     |  |  |  |  |  |
| ユーザ(受講者)名           |  |  |  |  |  |
|                     |  |  |  |  |  |
| ユーザ(受講者)メールアドレス     |  |  |  |  |  |
|                     |  |  |  |  |  |
| ●住職 ○坊守 ○寺族 ○僧侶 ○門徒 |  |  |  |  |  |
| 仮登録メールを送る           |  |  |  |  |  |
| 所属ユーザを確認する ❹        |  |  |  |  |  |
|                     |  |  |  |  |  |

#### 1. STEP3の受講者の仮登録画面で①の「所属 ユーザを確認する」をクリックします

#### 受講者の登録の確認(2)

- 1. 「登録済みユーザ(受講者)の確認」画面が表示 されます
- 2. ①の管理者の本IDとパスワードを入力します
- 3. ②の「登録済みユーザを確認」をクリックします

### 受講者情報の変更(1)

|   | 🔀 nice!                          |            | ●●教区●●报●●寺 Ш5ページへ ログアウト |
|---|----------------------------------|------------|-------------------------|
|   | 骨 メインメニ                          | <b>д</b> — | ▲ 管理者・ユーザ管理             |
|   | 管理者メインメニュー                       |            |                         |
|   |                                  |            |                         |
|   | こ自動でハッシュ化されます。 漏洩リスクを減らすことができます。 |            |                         |
|   | 管理者・ユーザ管理メニュー                    |            |                         |
| 1 | 2-793R                           |            |                         |
|   | 2                                |            |                         |

- 1. WEBブラウザにて浄土真宗本願寺派が示す URLにアクセスします
- 2. 左の画面が表示されますので、「ユーザ」登録ボ タン(①)を押します

### 受講者情報の変更(2)

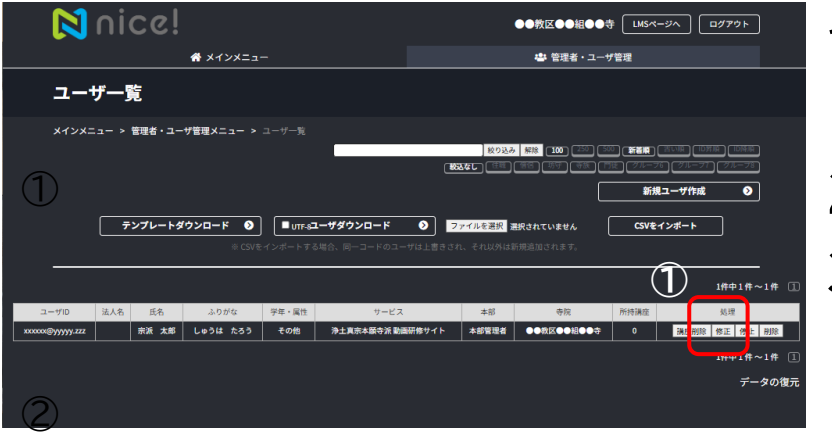

- 1. 左の画面が表示されますので、修正したいユー ザの「修正」ボタン(①)を押します
- 2. それ以外のボタンは押さないでください
- 3. 修正以外をご希望の時は中央管理者に連絡く ださい

## 受講者情報の変更(3)

| Nice!                     |                                                                                                    | ●●教区●●組●●寺 LMSページへ ログアウト |  |  |  |
|---------------------------|----------------------------------------------------------------------------------------------------|--------------------------|--|--|--|
| <b>#</b> ×1               | רב־אע'                                                                                                    | ● 管理者・ユーザ管理              |  |  |  |
|                           |                                                                                                    |                          |  |  |  |
| メインメニュー > 管理者・ユーザ管理メニュー > | ユーザー覧 > ユーザ情報                                                                                                    |                          |  |  |  |
| ◎ ユーザー覧に戻る                |                                                                                                    |                          |  |  |  |
| () -++D 0                 | 808088@99999.222                                                                                                    |                          |  |  |  |
| ユーザパスワード 🛛                | ☆ パスワードはハッシュ化されています。 設定したものでログイン可能ですが、 視聴・構造はしな                                                                                                    | くなります。                   |  |  |  |
| ニックネーム                    |                                                                                                    |                          |  |  |  |
| オブション                     | <ul> <li>● 英観以にする</li> <li>■ アカウント会上</li> <li>■ アカウント会上</li> <li>■ プレウント会上</li> <li>■ プレフシィール4億不可</li> <li>■ (CCアドオン) 販売加いを満出にする</li> <li>■ (ワメフタアドオン) 販売</li> <li>■ (ワメフタアドオン) 販売</li> </ul> |                          |  |  |  |
| <b>サービス</b>               | 浄土真宗本願寺派 動闘研修サイト                                                                                                    |                          |  |  |  |
| (2) **                    | 本部管理者                                                                                                    |                          |  |  |  |
| 寺院                        | ●●救区●●組●●寺                                                                                                    |                          |  |  |  |
| <b>法人名</b>                |                                                                                                    |                          |  |  |  |
| <b>**</b> ①               | 示测: 太年                                                                                                    |                          |  |  |  |
| 3.0 <i>1</i> 54 U         | Lø5は たろう                                                                                                    |                          |  |  |  |
| 性別                        | ● 男性 ● 女性 ◎ その他                                                                                                    |                          |  |  |  |
| 生年月日                      | <del></del>                                                                                                    |                          |  |  |  |
| 郵便香号                      |                                                                                                    |                          |  |  |  |
| 住所                        |                                                                                                    |                          |  |  |  |
| 建物名                       |                                                                                                    |                          |  |  |  |
| 連絡先1                      | 03xxxxxxxx                                                                                                    |                          |  |  |  |
| 連絡先2                      | ê încontra                                                                                                    |                          |  |  |  |
| メールアドレス                   | жжжжжфууууу.222                                                                                                    |                          |  |  |  |
| 初回ログイン日修正                 | <b>年/</b> 月/₿ Ö                                                                                                    |                          |  |  |  |
| 最終ログイン日 修正                | 年/月/日 〇                                                                                                    |                          |  |  |  |
| 学年·展性                     | その地 💙 直接入力:                                                                                                    |                          |  |  |  |
| 2-49h-7                   | <ul> <li>● 位用</li> <li>● 信告</li> <li>● 切合</li> <li>● 引換</li> <li>● 引換</li> <li>■ 引換</li> <li>■ 月後</li> <li>■ グループ1</li> <li>■ グループ3</li> </ul>                                                |                          |  |  |  |
| 退会日                       | 午 /月/日 □ ☆ この日村以降ログインができなくなります。                                                                                                    |                          |  |  |  |
|                           |                                                                                                    |                          |  |  |  |

- 左の画面が表示されますので、ふりがな・性別・ 生年月日・郵便番号・住所・建物名・連絡先1,2
   に関して修正があれば修正をしてください(①)
- 2. ユーザグループに変更があればここ(②)を修 正するとともに、中央管理者に連絡ください
- 3. その他の項目は変更しないでください
- 4. もしその他の項目や所属寺変更などの修正が ある場合は中央管理者に連絡ください
- 5. 修正が終われば[この内容で確定]ボタン(③) を押してください

#### 用語の説明

• ユーザグループ

本サイトの各講座は、住職、坊守、寺族、僧侶、門徒等の立場により異なり、分けら れています。これらをユーザグループといいます。住職は受講者にどのユーザグ ループの講座を受講させるか決定し、寺院管理者はその決定に従って受講者の仮 登録を行なっていただきます。ユーザグループに変更があった場合は、寺院管理 者にはユーザ情報を変更していただくとともに、その変更を中央管理者に連絡し ていただきます。

• 仮登録

寺院管理者が受講該当者に対してまず行う処理で、これにより本サイトから本登録の案内を記したメールが受講者に送られます。受講者はこのメールの指示に従い本登録を行ないます。本登録を行わないと受講者は本サイトを利用することができません。

本登録

受講者が本サイトを利用できるようにするために受講者自身で行なわなければならない行為です。受講者に本サイトから送られてきたメールの内容に従っていただくと、その受講者には本サイトを利用いただけるようになります。